## Router TP-LINK TL-WR841N

1. Pre nastavenie wifi v zariadení je nutné aby bolo zariadenie prepojené s PC sieťovým káblom, prípadne cez wifi

Pre vstup do nastavenia wifi je potrebné do internetového vyhľadávača namiesto www adresy vpísať **192.168.0.1** alebo **192.168.1.1** a stlačiť klávesu "enter"

2. Pre vstup do nastavení je potrebné zadať "User Name (meno užívateľa) a Password (heslo)" a potvrdiť kliknutím na "Log in (prihlásiť)"

Router TP-LINK má od výroby stanovené "User Name (meno užívateľa) : admin password (heslo): admin"

| čitava sa       |                                                                                                    |             |
|-----------------|----------------------------------------------------------------------------------------------------|-------------|
| × 1 192.168.0.1 |                                                                                                    | 5           |
|                 | Vyžaduje sa autentifikácia ×                                                                                    |             |
|                 |                                                                                                    |             |
|                 | Server http://192.168.0.1.80 vyżaduje pouzivatelské meno a<br>heslo. Odpoveď servera: TP-LINK Wireless N Router |             |
|                 | WR841N.                                                                                                    |             |
|                 | Meno používateľa: admin                                                                                         |             |
|                 | Heslo:                                                                                                    |             |
|                 |                                                                                                    |             |
|                 |                                                                                                    |             |
|                 | Prihlásiť Zrušiť                                                                                                |             |
|                 |                                                                                                    |             |
|                 |                                                                                                    |             |
|                 |                                                                                                    |             |
|                 |                                                                                                    |             |
|                 |                                                                                                    |             |
|                 |                                                                                                    |             |
|                 |                                                                                                    |             |
|                 |                                                                                                    |             |
|                 |                                                                                                    |             |
|                 |                                                                                                    |             |
|                 |                                                                                                    |             |
|                 |                                                                                                    |             |
|                 |                                                                                                    |             |
| (Po spr         | ávnom zadaní a notvrdení sa sprístupní samotné menu                                                             | zariadenia) |
| (10 501)        |                                                                                                    |             |

3. V ľavej časti zvoľte ponuku "Wireless" vyberte položku "Wireless Settings"

(Po zvolení sa otvoria ďalšie nastavenia)

4. Pre základné nastavenie je potrebné preveriť nasledovné voľby (viď obrázky dolu);

**pozn.:** podstatné časti pre nastavenie wifi sú vyznačené červenou (na obrázku sú zobrazené všeobecné nastavenia pre aktívne wifi pripojenie s heslom pre prihlásenie)

| TP-LINK                                                                                                    |                                                                                                    |                                                                                                    | 300M Wireless N Router<br>Model No. TL-WR841N / TL-WR841ND                                                                                                    |                                    |
|----------------------------------------------------------------------------------------------------|----------------------------------------------------------------------------------------------------|----------------------------------------------------------------------------------------------------|----------------------------------------------------------------------------------------------------|------------------------------------|
| Status<br>Quick Setup<br>WP S<br>Network<br>Wreless<br>- Wireless Settings<br>- Wireless Settings<br>- Wireless Setting<br>- Wireless Setting<br>- Wireless Statistics<br>DHCP<br>- Wireless Statistics<br>DHCP<br>Forwarding<br>Security<br>Parental Control<br>Access Control<br>Access Control<br>Advanced Routing<br>Randwidth Control<br>IP & MAC Binding<br>Dynamic DHS | Wireless Settings         Wireless Network Name:       TP-LINK_E8AF4I         Region:       S ovak Republic         Warsing:       Ensure you select the incorrect setings in         Node:       11bgn mixed         Channel Width:       Auto         Max Tx Rate:       3COMtps         Please use the Wirele       Enable Wirele         Warsing:       Enable Wirele | IS IN INTERPORT ICON INTERPORT ICON | Wireless Settings Help           Mars The exercise decode of range of your wireless connection values significantly based on the physical placement of the Router. For best results, place your Router.           • Near the center of the area in which your wireless stations will operate.           • In an elevated location such as a high shelf.           • Away from the obtential sources of interference, such as PCs. microwaves, and cordless phones.           • With the Antonna in the upingh pocition.           • Way from large metal surfaces.           • Work Failure to follow these guidelines can result in significant performance degradation or inability to wireless ly connect to the Router.           Wireless Network Name - Enter a value of up to 32 characters. The same Name (SSD) must be assigned to all wireless devices in your network.           Region - Select you region from the pull-down list. This field specifies the region where the wireless function of the Router in a legion other than one offnoas specifies in this field. If your country or region is not listed, please contact your local government agency for assistered. | Názov (<br>(názov s<br>zvolí záka: |
| System Tools                                                                                                    | Save                                                                                                    | )                                                                                                    | router can connect in the same transmission mode (e.g. 802.11b),<br>you can those "Only mode (e.g. 11b orly) is you have some devices<br>that use a different transmission mode, choose the appropriate<br>"Mued" mode.                                                                                                    |                                    |

5. Po zvolení príslušných parametrov je nutné zmeny uložiť kliknutím na položku "Save"

6. V ľavej časti zvoľte ponuku "Wireless" vyberte položku "Wireless Security" kliknutím označte možnosť

"WPA/WPA2 - Personal(Recommended)"

(Po zvolení sa otvoria ďalšie nastavenia)

| TP-LINK                                                                                                    |                                                                                                    |      |                                                                            | 300M Wireless N Router                                                                                                    |                                                   |
|----------------------------------------------------------------------------------------------------|----------------------------------------------------------------------------------------------------|------|----------------------------------------------------------------------------|----------------------------------------------------------------------------------------------------|---------------------------------------------------|
| Status<br>Quick Sotup<br>WPS<br>Network<br>Wireless<br>- Wireless Settings<br>- Wireless MAC Filerling<br>- Wireless MAC Filerling<br>- Wireless MAC Filerling<br>- Wireless Statistics<br>DHCP<br>Forwarding<br>Security<br>Parental Control<br>Access Control<br>Advanced Routing<br>Randwidth Control<br>IP & MAC Binding<br>Dynamic DNS<br>System Tools | Key 3<br>Key 4<br>WPAWPA2 - Enterprise<br>Version:<br>Radius Server IP:<br>Radius Port<br>Radius Port<br>Radius Port<br>Group Key Update Period:<br>Croup Key Update Period: |      | cimal charactars between 8 and 64.)<br>e, minimum is 30.0 means no update) | <ul> <li>Wireless Security Help</li> <li>You can select one of the following security options:</li> <li>Disable Security - The wireless security function can be enabled or disabled.</li> <li>If disabled, the wireless stations will be able to commended strongly hat you choose one of following options to enable security.</li> <li>WEP - Selar: Al2 11 WEP security</li> <li>Weat WEA Security - The security options to enable security.</li> <li>Weat WEA Security - The security.</li> <li>Weat WEA Security - The security.</li> <li>Weat WEA Security - The security.</li> <li>Weat WEA Security - The security.</li> <li>Weat WEA Security - The security.</li> <li>Security - Security - The security option has its own settings as described follows.</li> <li>WEP</li> <li>Type - You can select one of following types.</li> <li>Automatic - Select Shared</li> </ul> | Heslo<br>pripojenia<br>wifi<br>(zvolí si zákazníl |
| 4                                                                                                    |                                                                                                    | Save | •                                                                          | <ul> <li>Automatic - Select Shared<br/>Key or Open System<br/>authentication type<br/>automatically based on the<br/>minimum databased shared sensitike</li> </ul>                                                                                                    | -                                                 |

8. Po zvolení príslušných parametrov je nutné zmeny uložiť kliknutím na položku "Save"

Poznámka:

Wifi pripojenie je potrebné na routry, aktivovať aj manuálne, pomocou prepínača na zadnej strane routra. [pre aktívne wifi pripojenie nastavte prepínač WIFI do polohy "on"]